# MOBILE TICKET GUIDE

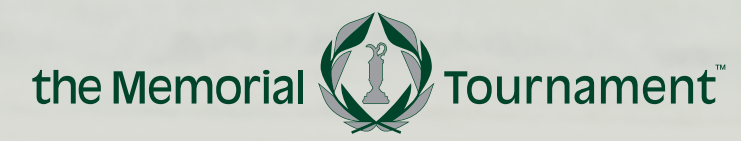

PRESENTED BY

workday.

The Memorial Tournament presented by Workday tickets are delivered digitally and may be accessed and managed via Account Manager on your mobile device.

Tickets are NOT accessible on the Ticketmaster App or Website.

The following instructions will guide you through logging into your account and managing your tickets.

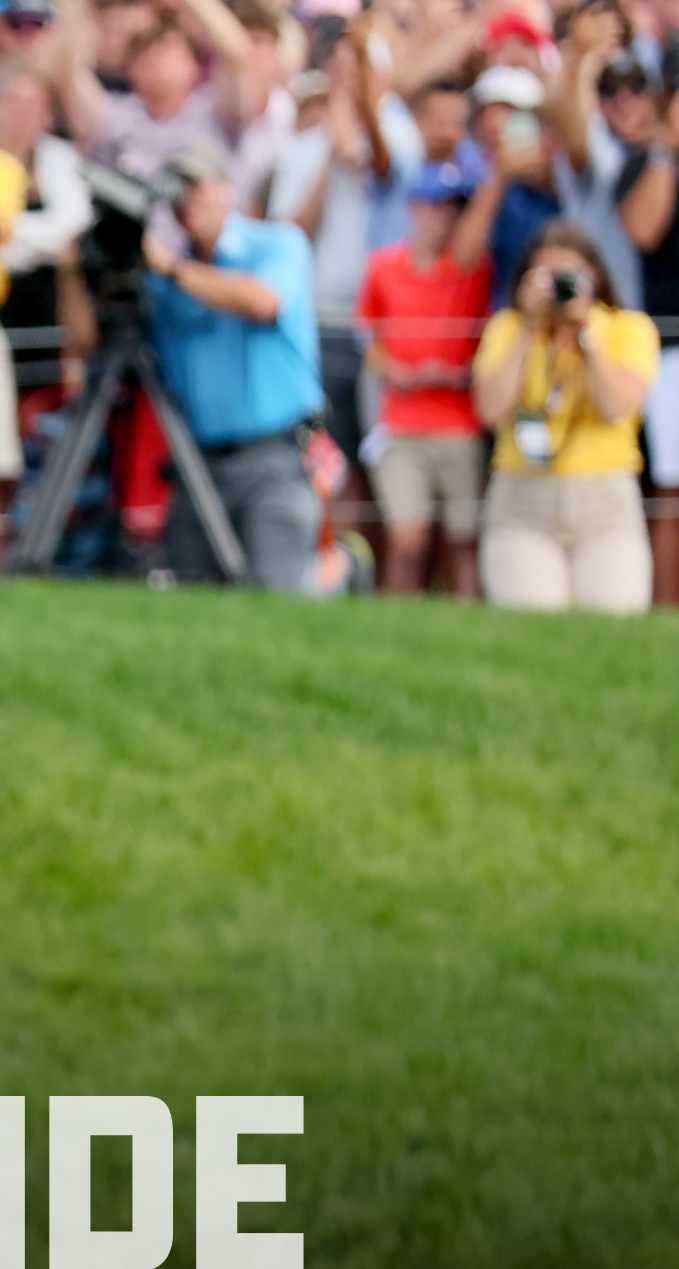

# **ACCOUNT MANAGER LOGIN**

## Scan the QR code below on your mobile device to visit: https://am.ticketmaster.com/pgamemorial

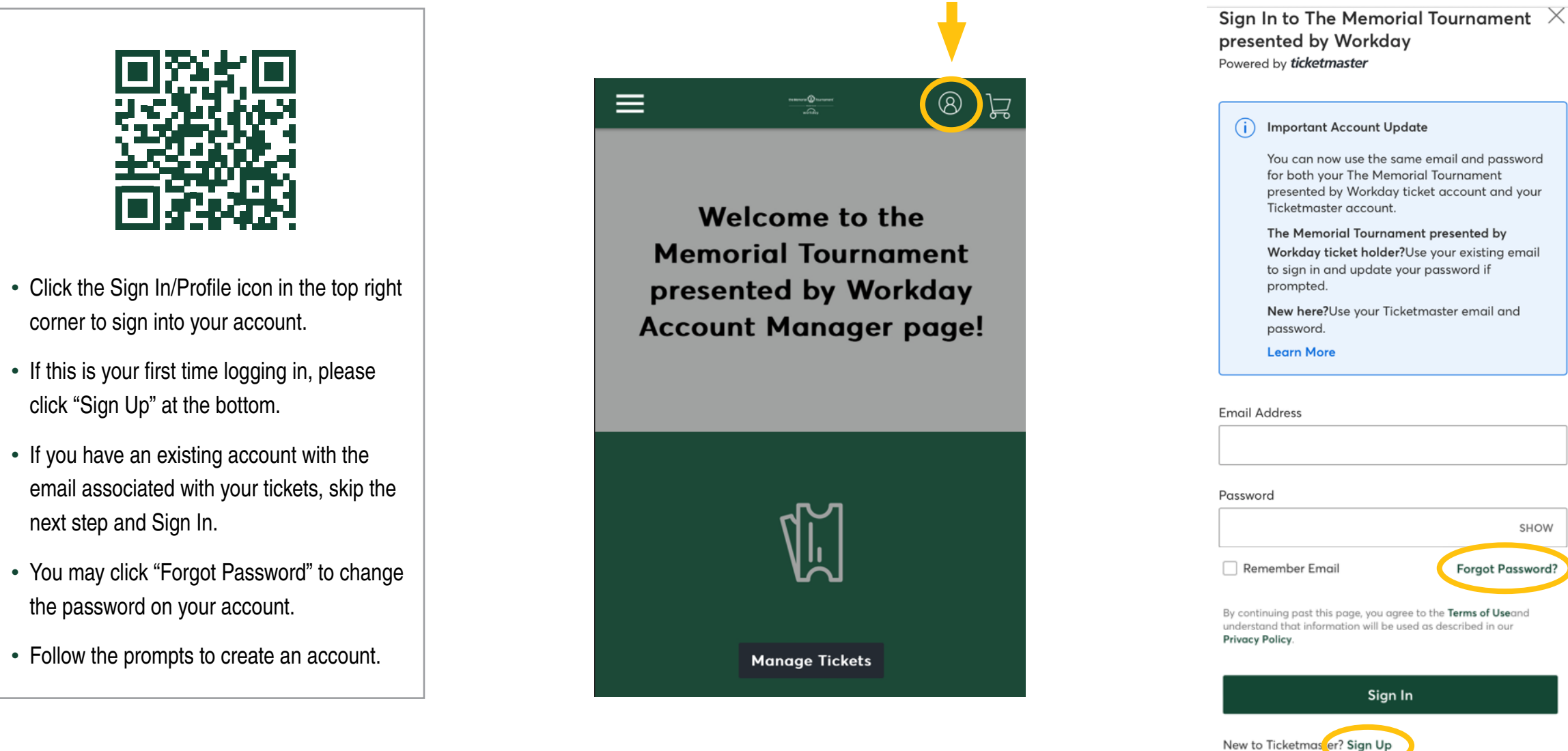

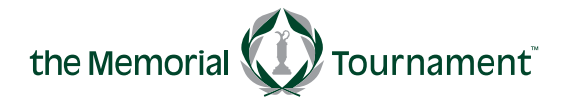

PRESENTED B

workday

#### MUIRFIELD VILLAGE GOLF CLUB

### THEMEMORIALTOURNAMENT.COM

SHOW Forgot Password?

# **DOWNLOADING MOBILE TICKETS**

Once logged in, scroll down and click **Manage Tickets**.

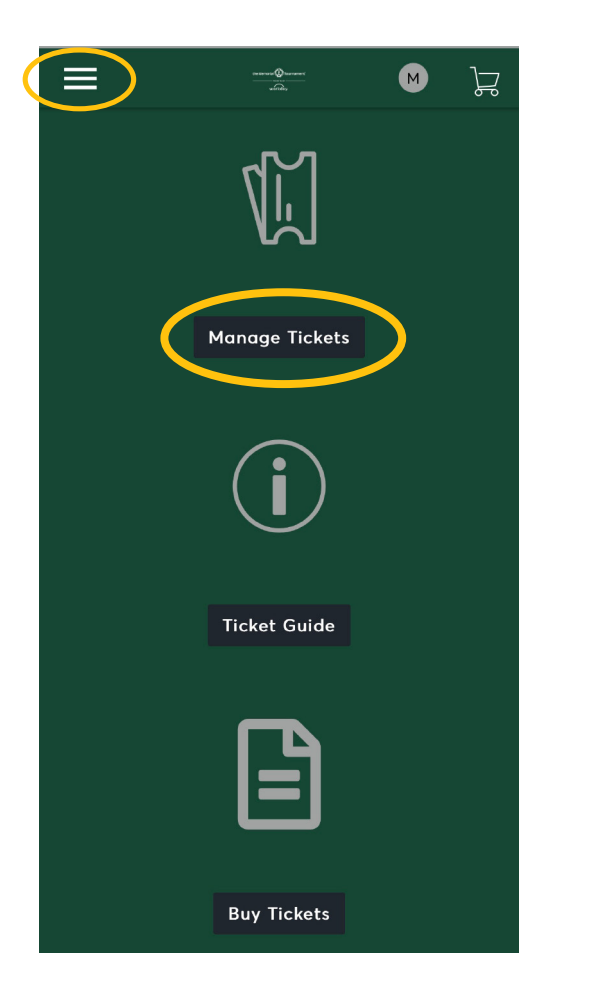

The events on your account will be displayed on your screen. Select the desired event. Your available tickets will be listed. Select the ticket you wish to download to your phone's wallet\*.

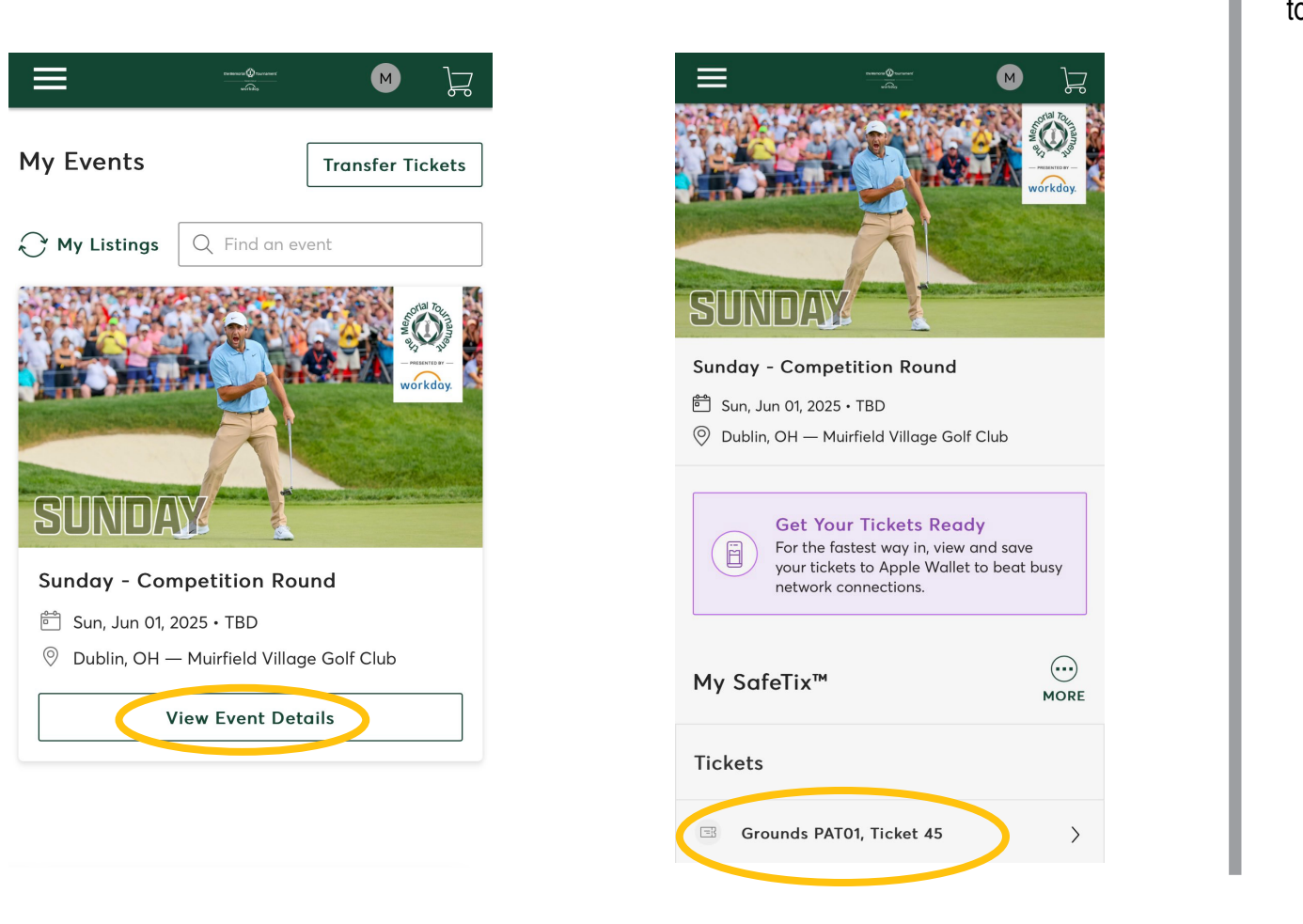

\* Only download tickets that will be used by that specific device. Do not add any tickets to your wallet that you plan on transferring

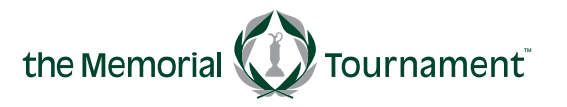

PRESENTED F

workday

#### MUIRFIELD VILLAGE GOLF CLUB

#### THEMEMORIALTOURNAMENT.COM

#### Once your ticket displays, select **Add to Apple Wallet** or **Add to Google Wallet** to download to your phone's wallet.

<

| Sunday - Competition Round<br>Sun, Jun 01, 2025 • TBD - Muirfield Village Golf Club |              |  |
|-------------------------------------------------------------------------------------|--------------|--|
|                                                                                     |              |  |
| Patron                                                                              | Grounds (j   |  |
| Grounds<br>PAT01                                                                    | Ticket<br>45 |  |
| PATRON GROUNDS                                                                      |              |  |
| screenshots won't get you in.                                                       |              |  |
| 1 c                                                                                 | of 1         |  |
|                                                                                     |              |  |
| Transfer                                                                            | Sell         |  |
| ring.                                                                               |              |  |

# **DOWNLOADING MOBILE TICKETS**

Click **Add** in the top right corner. You may Add All if you have multiple tickets for that event AND will use that same device for all tickets to enter at the gate.

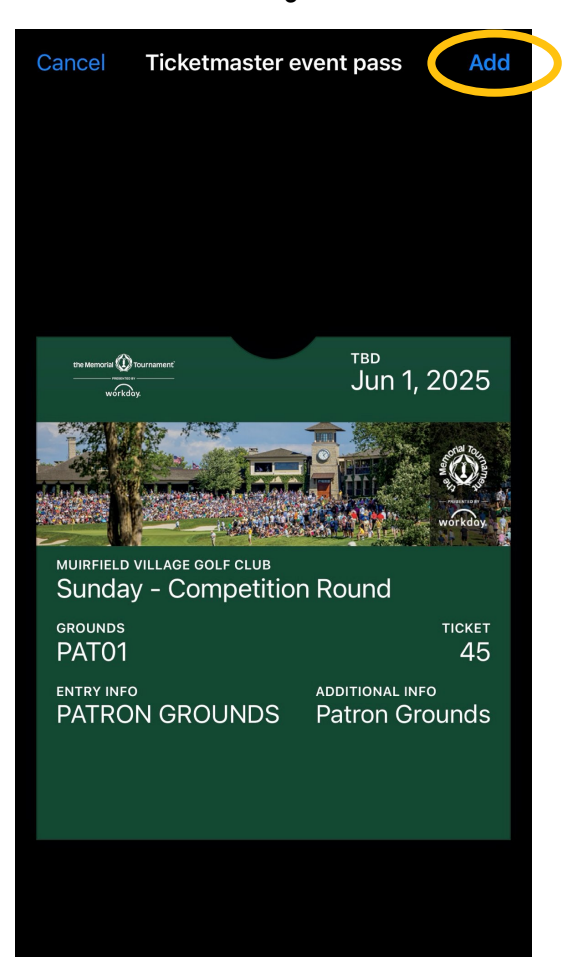

## Go to the Apple Wallet or Google Wallet App on your phone.

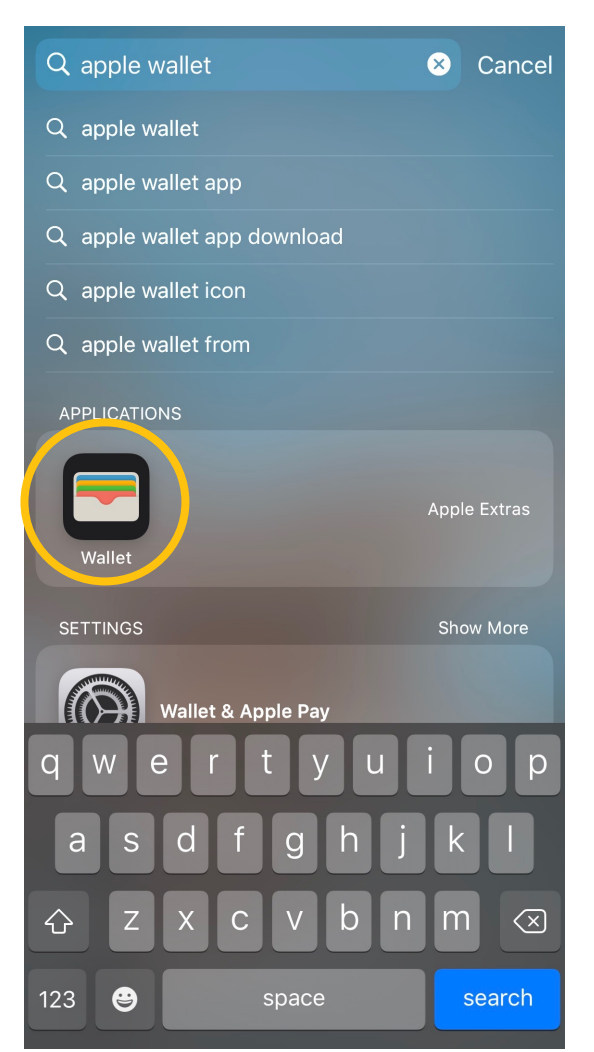

Your ticket(s) will now be accessible in your mobile wallet. This is what you will show at the tournament entrance.

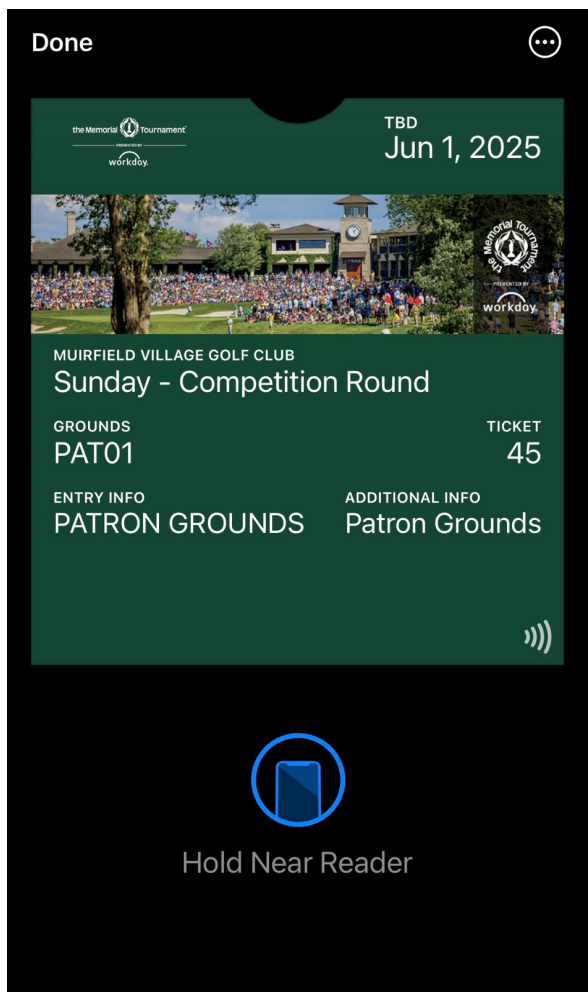

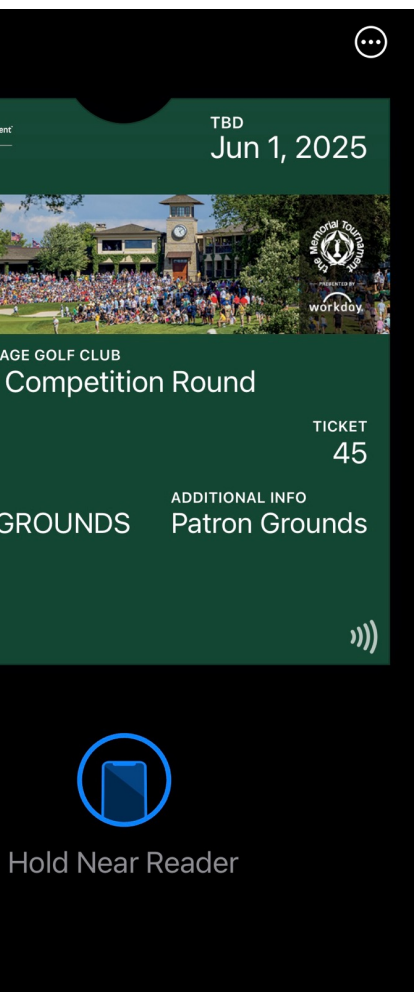

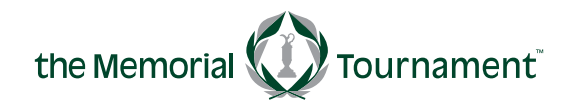

PRESENTED F

#### MUIRFIELD VILLAGE GOLF CLUB

workday.

#### THEMEMORIALTOURNAMENT.COM

# **TRANSFERING MOBILE TICKETS**

#### Click Manage Tickets and then Transfer.

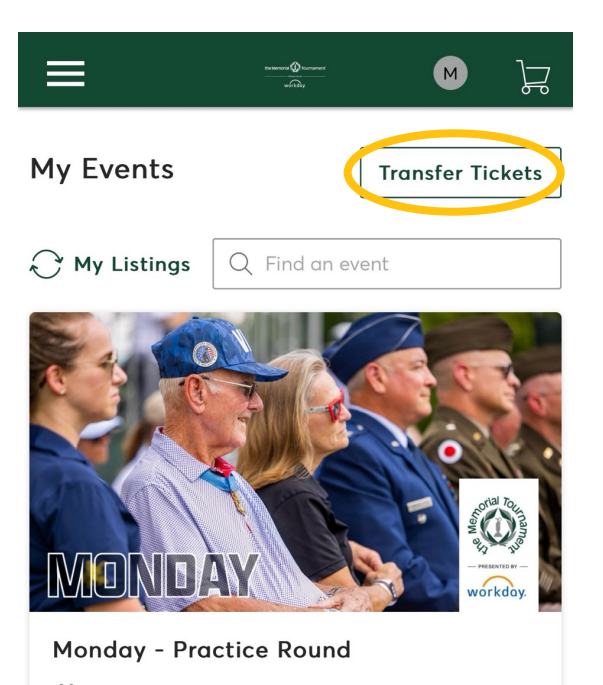

🗂 Mon, May 26, 2025 • TBD

💿 Dublin, OH — Muirfield Village Golf Club

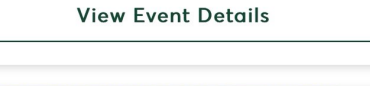

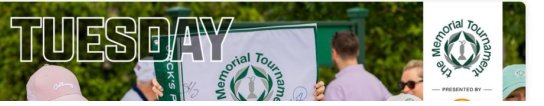

#### Select the ticket(s) you would like to transfer and click **Next**.

Note: If asked whether you would like to transfer the same seats for all selected events, select **Yes**.

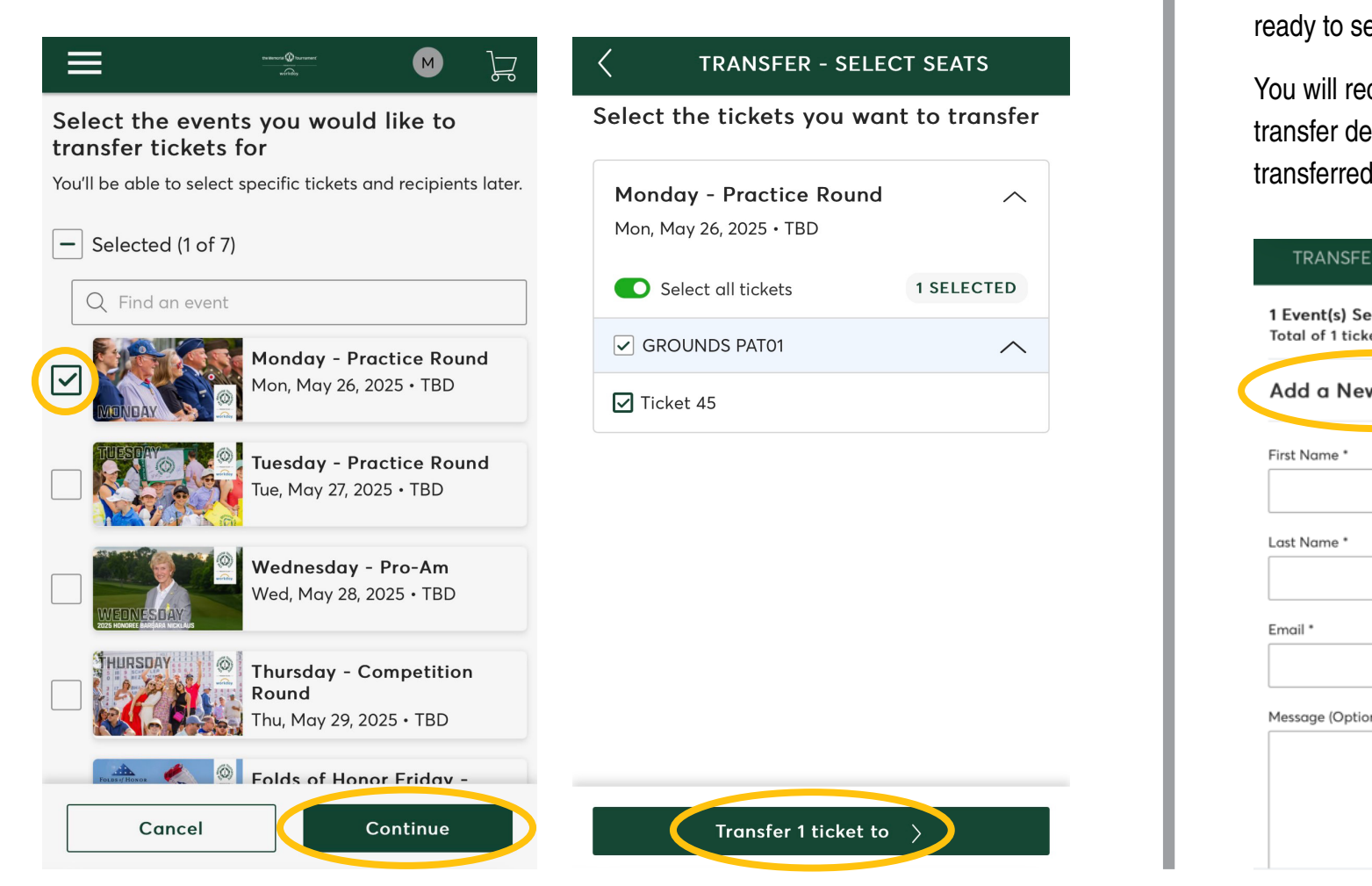

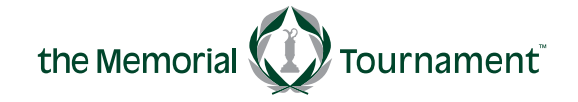

PRESENTED B

workday

#### MUIRFIELD VILLAGE GOLF CLUB

Select **Add A New Recipient** and add desired contact details. Click **Transfer** when you are ready to send the ticket(s).

You will receive a confirmation email including transfer details. You may view/manage transferred tickets on the **Manage Tickets** page.

| R - SELECT A RECIPIENT 🛛 🗙 |   |
|----------------------------|---|
| lected $\searrow$          | / |
| w Recipient                |   |
|                            | _ |
|                            |   |
|                            | 7 |
|                            |   |
|                            |   |
|                            |   |
| nal)                       | ٦ |
|                            |   |
|                            |   |
| Cancel                     | D |
|                            |   |

#### THEMEMORIAL TOURNAMENT. COM

# **ACCEPTING TRANSFERRED TICKETS**

- If someone transfers tickets to you, you will receive an email to Accept Tickets.
- Log into or create your Account.

If you don't have an account, refer to the instructions on page 1 (or within the transfer email) to create one.

• Once logged into your account, your ticket(s) will immediately be displayed

• NOTE: You may only cancel transferred tickets that have NOT yet been claimed by the recipient.

If they have already accepted the transfer, they will need to transfer them back to you.

· Select the event and specific tickets that you initially transferred.

• Once confirmed, the tickets will be available in your account once again.

• Click Cancel Transfer and follow the prompts.

## **CANCELLING TRANSFERRED TICKETS**

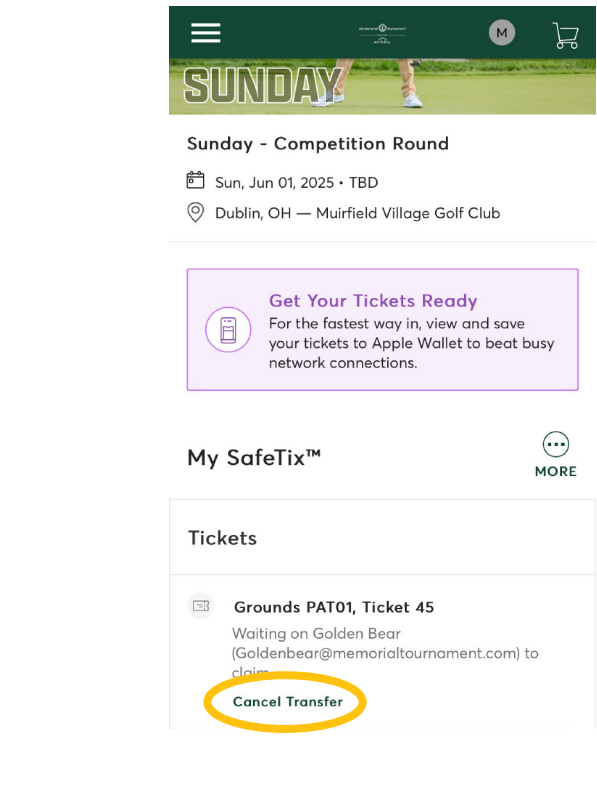

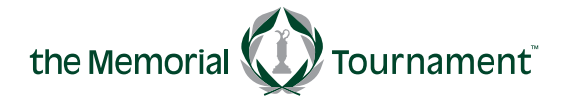

PRESENTED B

workday

#### MUIRFIELD VILLAGE GOLF CLUB

### THEMEMORIALTOURNAMENT.COM